## 2011

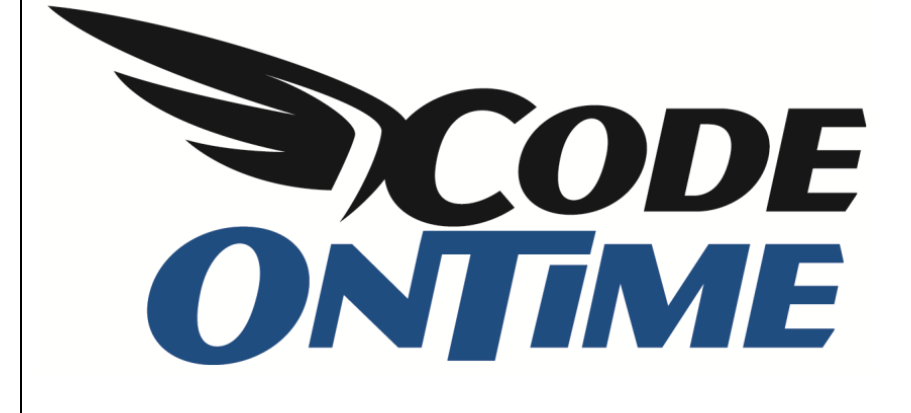

# **USER GUIDE**

Searching in Code On Time Applications

One of the most important functions in any database application is the ability to find data quickly and easily. In *Code On Time* web applications, there are many ways to find the data you need.

## **Quick Find**

The easiest method is the *Quick Find* box, located in the top left corner of the record list. This will search every field for any combination of search terms. For example, we can search *Customers* for an *owner* from *France* with the term "france owner."

| 🗲 🕘 🧟 http://loc                          | alhost:16346/P | ages/Customers.as   | px 𝔎 ー ☎ ♂ ×                  | 🦉 Custome     | rs ×                         |                       |          |                 |                    | 6 1 1 1 1 1 1 1 1 1 1 1 1 1 1 1 1 1 1 1 |
|-------------------------------------------|----------------|---------------------|-------------------------------|---------------|------------------------------|-----------------------|----------|-----------------|--------------------|-----------------------------------------|
| History   Permalink                       |                |                     |                               |               | Welcome adm                  | n <b>in</b> , Today i | s Sunday | , April 03, 201 | 1   My Acc         | ount   Logout   Help                    |
| 🞁 MyCompany                               |                |                     |                               |               |                              |                       |          |                 |                    |                                         |
| Home Customers -                          | Employees •    | Categories •        | Customer Demograp             | hics Region   | Reports      Membership      |                       |          |                 |                    | Site Actions •                          |
|                                           | Home > Custo   | ners                |                               |               |                              |                       |          |                 |                    |                                         |
| About                                     | This is a list | of customers.       |                               |               |                              |                       |          |                 |                    |                                         |
| This page allows<br>customers management. | S france       | owner 🔎             | 🛃 New Customers               | Actions 🗢     | Report マ                     |                       |          |                 | View               | Customers •                             |
| See Also                                  | 🗼 A filter h   | as been applied. Ar | ny field contains <b>fran</b> | ce owner.     |                              |                       |          |                 |                    | x                                       |
| Orders                                    | Customer#      | Company Name        | Contact Name                  | Contact Title | Address                      | City                  | Region   | Postal Code     | Country            | Phone                                   |
| Customer Demo                             | BONAP          | Bon app'            | Laurence Lebihan              | Owner         | 12, rue des Bouchers         | Marseille             | n/a      | 13008           | France             | 91.24.45.40                             |
| <ul> <li>Order Details</li> </ul>         | DUMON          | Du monde entier     | Janine Labrune                | Owner         | 67, rue des Cinquante Otages | Nantes                | n/a      | 44000           | France             | 40.67.88.88                             |
|                                           | PARIS          | Paris spécialités   | Marie Bertrand                | Owner         | 265, boulevard Charonne      | Paris                 | n/a      | 75012           | France             | (1) 42.34.22.66                         |
|                                           |                |                     |                               |               |                              |                       |          | Show            | ving <b>1-3</b> of | f 3 items   Refresh                     |
|                                           | © 2011 MyC     | ompany. All right   | s reserved.                   |               |                              |                       |          |                 |                    |                                         |

We can also find German owners by searching "owner germany".

|                                           |                 |                     |                           |                |                   | _         |            |                   |                     |                                         |
|-------------------------------------------|-----------------|---------------------|---------------------------|----------------|-------------------|-----------|------------|-------------------|---------------------|-----------------------------------------|
| C 🕘 🦉 http://loc                          | alhost:16346/Pa | iges/Customers.as   | px 🔎 - 🖾 🗸 🦉              | Customers      | ×                 |           |            |                   |                     | 6 1 1 1 1 1 1 1 1 1 1 1 1 1 1 1 1 1 1 1 |
| History   Permalink                       |                 |                     |                           |                | Welcome           | admin, To | day is Sur | nday, April 03, : | 2011   My Ac        | count   Logout   Help 🛛 ^               |
| 瓣 MyCompany                               |                 |                     |                           |                |                   |           |            |                   |                     |                                         |
| Home Customers -                          | Employees 🔻     | Categories 🔹 🤇      | Customer Demographics     | Region • Re    | ports 🔹 Membershi | р         |            |                   |                     | Site Actions *                          |
|                                           | Home > Custor   | ners                |                           |                |                   |           |            |                   |                     |                                         |
| About                                     | This is a list  | of customers.       |                           |                |                   |           |            |                   |                     |                                         |
| This page allows<br>customers management. | ⊘ owner o       | ermany 🔎 🗉          | 📲 New Customers 💧 Ac      | tions 🗢   Repo | rt⊽               |           |            |                   | Viev                | Customers •                             |
| See Also                                  | (i) A filter h  | as been applied. An | y field contains owner ge | ermany.        |                   |           |            |                   |                     | x                                       |
| Orders                                    | Customer#       | Company Name        | Contact Name              | Contact Title  | Address           | City      | Region     | Postal Code       | Country             | Phone                                   |
| Customer Demo                             | OTTIK           | Ottilies Käselader  | n Henriette Pfalzheim     | Owner          | Mehrheimerstr. 36 | 9 Köln    | n/a        | 50739             | Germany             | 0221-0644327                            |
| <ul> <li>Order Details</li> </ul>         |                 |                     |                           |                |                   |           |            | S                 | howing <b>1-1</b> o | of 1 items   Refresh                    |
|                                           |                 |                     |                           |                |                   |           |            |                   |                     |                                         |
|                                           |                 |                     |                           |                |                   |           |            |                   |                     |                                         |
|                                           |                 |                     |                           |                |                   |           |            |                   |                     |                                         |
|                                           | © 2011 MyCo     | mpany. All rights   | s reserved.               |                |                   |           |            |                   |                     | -                                       |
|                                           |                 |                     |                           |                |                   |           |            |                   |                     |                                         |

Numbers can be used as well. If we search "40 biscuits" in *Products*, we will find everything that has "40" and "biscuits" in the record.

| Http://loc                               | alhost:16346/Pages/Produc           | ts.aspx 🔎 - 🗟 C 🗙                   | Products       | ×                   |                  |                   |                 |                             | ×<br>☆ ∰ |
|------------------------------------------|-------------------------------------|-------------------------------------|----------------|---------------------|------------------|-------------------|-----------------|-----------------------------|----------|
| History   Permalink                      |                                     |                                     |                | Wek                 | ome <b>admin</b> | , Today is Sunday | , April 03, 201 | 1   My Account   Logout   H | Help 🔺   |
| 🎁 MyCompany                              |                                     |                                     |                |                     |                  |                   |                 |                             |          |
| Home Customers -                         | Employees • Categories              | Customer Demograp                   | hics Region •  | Reports • Memb      | pership          |                   |                 | Site Action                 | s •      |
|                                          | Home > Categories > Pro<br>Products | ducts                               |                |                     |                  |                   |                 |                             |          |
| About                                    | This is a list of products.         |                                     |                |                     |                  |                   |                 |                             |          |
| This page allows<br>products management. | ✓ 40 biscuits                       | 🔎 📑 New Products 📗                  | Actions 🔻 🛛 Re | port ⊽              |                  |                   |                 | View: Products              | -        |
| See Also                                 | A filter has been app               | ied. Any field contains <b>40 b</b> | iscuits.       |                     |                  |                   |                 | :                           | ×        |
| Home                                     | Product Name                        | Supplier Company Name               | Category Name  | Quantity Per Unit   | Unit Price       | Units In Stock U  | inits On Order  | Reorder Level Discontinue   | ed       |
| Customers                                | Sir Rodney's Marmalade              | Specialty Biscuits, Ltd.            | Confections    | 30 gift boxes       | \$81.00          | 40                | 0               | 0 No                        |          |
| <ul> <li>Employees</li> </ul>            | Sir Rodney's Scones                 | Specialty Biscuits, Ltd.            | Confections    | 24 pkgs. x 4 pieces | \$10.00          | 3                 | 40              | 5 No                        |          |
| Customer<br>Demographics                 |                                     |                                     |                |                     |                  |                   | Show            | ing 1-2 of 2 items   Refres | sh       |
| Region                                   |                                     |                                     |                |                     |                  |                   |                 |                             |          |
| <ul> <li>Reports</li> </ul>              |                                     |                                     |                |                     |                  |                   |                 |                             |          |
| <ul> <li>Membership</li> </ul>           |                                     |                                     |                |                     |                  |                   |                 |                             |          |
|                                          | © 2011 MyCompany. All               | rights reserved.                    |                |                     |                  |                   |                 |                             | -        |

### **Adaptive Filters**

You can also click on any of the column headers to access filtering options. Select an item in the list to filter by that item. This filtering is adaptive – the next filter you apply will only display relevant options. For example, if you select the "Seafood" *Category Name* filter and view *Supplier Company Name* filters, only companies that sell seafood will be displayed.

|                                                 | alhost-16346/Pages           | /Produ    | rtsasny O = 🗟 C X 🙆 Brod                | ucto |                             | ×                     |                     |                   |                   |                               | <b>X</b> |
|-------------------------------------------------|------------------------------|-----------|-----------------------------------------|------|-----------------------------|-----------------------|---------------------|-------------------|-------------------|-------------------------------|----------|
| History   Permalink                             | anosazos to, r oges          | Tiode     |                                         | ucus |                             | Welcome admi          | <b>n</b> , Today is | Sunday, Apr       | il 03, 2011   M   | 1y Account   Logout   Help    |          |
| <b>斜</b> MyCompany                              |                              |           |                                         |      |                             |                       |                     |                   |                   |                               |          |
| Home Customers -                                | Employees - Cat              | egorie    | customer Demographics Reg               | ion  | <ul> <li>Reports</li> </ul> | Membership            |                     |                   |                   | Site Actions *                |          |
|                                                 | Home > Categoria<br>Products | es > Pi   | roducts                                 |      |                             |                       |                     |                   |                   |                               |          |
| About                                           | This is a list of p          | oducts    |                                         |      |                             |                       |                     |                   |                   |                               |          |
| This page allows<br>products management.        |                              |           | P ≧ New Products Actions ▼              |      | Report ⊽                    |                       |                     |                   |                   | View: Products •              |          |
| See Also                                        | (i) A filter has b           | een ap    | plied. Category Name equals Seafood.    |      |                             |                       |                     |                   |                   | x                             |          |
| Home                                            | Product Name                 |           | Supplier Company Name                   | •    | Category<br>Name 🍸          | Quantity Per<br>Unit  | Unit<br>Price       | Units In<br>Stock | Units On<br>Order | Reorder<br>Level Discontinued | =        |
| Customers     Employees                         | Ikura                        | Az↓<br>z∣ | Smallest on Top                         |      | Seafood                     | 12 - 200 ml<br>jars   | \$31.00             | 3                 | 0                 | 0 No                          |          |
| Customer<br>Demographics                        | Konbu                        | A+<br>K   | Clear Filter from Supplier Company Name | -    | Seafood                     | 2 kg box              | \$6.00              | 24                | 0                 | 5 No                          |          |
| Region                                          | Carnarvon Tiger              |           | Text Filters                            | •    | Seafood                     | 16 kg pkg.            | \$62.50             | 42                | 0                 | 0 No                          |          |
| <ul> <li>Reports</li> <li>Membership</li> </ul> | Nord-Ost Matjes              | Y         | Filter                                  |      | Seafood                     | 10 - 200 g<br>glasses | \$25.89             | 10                | 0                 | 15 No                         |          |
|                                                 | Inlagd Sill                  |           | Escargots Nouveaux                      | Â    | Seafood                     | 24 - 250 g jars       | \$19.00             | 112               | 0                 | 20 No                         |          |
|                                                 | Gravad lax                   |           | Lyngbyslid<br>Mayumi's                  | E    | Seafood                     | 12 - 500 g<br>pkgs.   | \$26.00             | 11                | 50                | 25 No                         |          |
|                                                 | Boston Crab Mea              |           | New England Seafood Cannery             |      | Seafood                     | 24 - 4 oz tins        | \$18.40             | 123               | 0                 | 30 No                         |          |
| javascript:                                     | Jack's New Engla<br>Chowder  |           | Nord-Ost-Fisch Handelsgesellschaft mbH  | -    | Seafood                     | 12 - 12 oz cans       | \$9.65              | 85                | 0                 | 10 No                         | Ŧ        |

If you press the *Filter...* button on the dropdown, this will present you a checkbox list of all filtering options in that column.

|                                               |                              |                      |                                                                         |         |           |                     |                   |                   |                               | x   |
|-----------------------------------------------|------------------------------|----------------------|-------------------------------------------------------------------------|---------|-----------|---------------------|-------------------|-------------------|-------------------------------|-----|
| - 🕞 🧟 http://lo                               | calhost:16346/Pages/Prod     | iucts.aspx 🔎 🗸       | - 🖻 C 🗙 <i>(</i> 🖉 Pi                                                   | roducts | ×         |                     |                   |                   | 6 🕁                           | £33 |
| History   Permalink                           |                              |                      |                                                                         |         | Welcome a | <b>dmin</b> , Today | is Sunday, Ap     | ıril 03, 2011     | 4y Account   Logout   Help    | -   |
| <b>MyCompany</b>                              |                              |                      |                                                                         |         |           | •                   |                   |                   |                               |     |
| Home Customers •                              | Employees - Categor          | ies • Custo          | tegory Name Includ                                                      | les:    |           |                     |                   |                   | Site Actions •                |     |
|                                               | Home > Categories > Products | Products             | <ul> <li>(Select All)</li> <li>Beverages</li> <li>Condiments</li> </ul> |         |           |                     |                   |                   |                               |     |
| About                                         | This is a list of product    | ts.                  | Confections                                                             |         |           |                     |                   |                   |                               |     |
| This page allows<br>products management.      | Ouick Find                   | 오 📑 Ne               | Grains/Cereals                                                          |         |           |                     |                   |                   | View: Products •              |     |
| See Also                                      | Product Name↑                | Supplier Com         | Meat/Poultry                                                            |         |           | Unit<br>Price       | Units In<br>Stock | Units On<br>Order | Reorder<br>Level Discontinued | =   |
| Home                                          | Alice Mutton                 | Pavlova, Ltd.        | Seafood                                                                 |         |           | \$39.00             | 0                 | 0                 | 0 Yes                         |     |
| <ul><li>Customers</li><li>Employees</li></ul> | Aniseed Syrup                | Exotic Liquid:       |                                                                         |         |           | \$10.00             | 13                | 70                | 25 No                         | Ш   |
| Customer<br>Demographics                      | Boston Crab Meat             | New England          |                                                                         |         |           | \$18.40             | 123               | 0                 | 30 No                         | Ш   |
| <ul><li>Region</li><li>Reports</li></ul>      | Camembert Pierrot            | Gai pâturage         |                                                                         |         |           | \$34.00             | 19                | 0                 | 0 No                          |     |
| <ul> <li>Membership</li> </ul>                | Carnarvon Tigers             | Pavlova, Ltd.        |                                                                         |         |           | \$62.50             | 42                | 0                 | 0 No                          |     |
|                                               | Chai                         | Exotic Liquid:       |                                                                         |         |           | \$18.00             | 39                | 0                 | 10 No                         |     |
|                                               | Chang                        | Nord-Ost-Fise<br>mbH |                                                                         |         |           | \$19.00             | 17                | 40                | 25 No                         |     |
|                                               | Chartreuse verte             | Aux joyeux e         |                                                                         | ОК      | Cancel    | \$18.00             | 69                | 0                 | 5 No                          |     |
|                                               | Chef Anton's Gumbo<br>Mix    | New Orleans Caji     | un Delights                                                             | Produce | 36 boxes  | \$3.50              | 10                | 0                 | 0 Yes                         | -   |

There are also custom filters. These are dependent on the data type. The custom filters for dates are shown below.

|                                           |                 |               |                          |         |        |                           |        | 7                     |     |                         |                       | X |
|-------------------------------------------|-----------------|---------------|--------------------------|---------|--------|---------------------------|--------|-----------------------|-----|-------------------------|-----------------------|---|
| 🗲 💮 🦉 http://lo                           | calhost:16346/P | ages/Emplo    | yees.aspx 🔎 🗕 🖄 🗙        |         | Empl   | oyees                     | ×      |                       |     |                         | 6 6                   | 2 |
| History   Permalink                       |                 |               |                          |         |        | We                        | elcome | Berore                | ^ 0 | 3 <b>, 2011  </b> My Ac | count   Logout   Help |   |
| 🞁 MyCompany                               |                 |               |                          |         |        |                           |        | After                 |     |                         |                       |   |
| Home Customers -                          | Employees •     | Categorie     | s • Customer Demograp    | ohics   | Regi   | on • Reports • Men        | nbersh | between               | -   |                         | Site Actions •        |   |
|                                           | Home > Employ   | oyees<br>/ees |                          |         |        |                           |        | Today<br>Yesterday    |     |                         |                       |   |
| About                                     | This is a list  | of employee   | es.                      |         |        |                           |        | Next Week             |     | Quarter 1               | 1                     | 1 |
| This page allows<br>employees management. | Quick Ⅰ         | ind           | 🔎 🖃 New Employees        | Acti    | ions 🤊 | Report 🗸                  |        | This Week             |     | Quarter 2               | Employees -           |   |
| Con Also                                  | Last Name       | First Name    | Title                    | Title C | of Cou | rtesy Birth Date Hire D   | ate 💌  | Last Week             | _   | Quarter 3               | gion Postal Code      |   |
| Employee Territories                      | Davolio         | Nancy         | Sales Representative     | Ms.     | Â↓     | Earliest on Top           |        | Next Month            |     | Quarter 4               | A 98122               |   |
|                                           | Fuller          | Andrew        | Vice President, Sales    | Dr.     | A↓     | Latest on Top             |        | This Month            |     | January                 | A 98401               |   |
|                                           | Leverling       | Janet         | Sales Representative     | Ms.     | W.     | Clear Filter from Hire Da | te     | Last Month            | -   | February                | 98033                 |   |
|                                           | Peacock         | Margaret      | Sales Representative     | Mrs     |        | Date Filters              | •      | Next Quarter          |     | March                   | 98052                 |   |
|                                           | Bushasaa        | Charlos       | Color Manager            |         | Y      | Filter                    | _      | Last Quarter          |     | April                   | CW(1.030              |   |
|                                           | buchanan        | Steven        | Sales Manager            | Mr.     |        | 4/1/1992                  | Â      | Next Year             | -   | May                     | SWIGR                 |   |
|                                           | Suyama          | Michael       | Sales Representative     | Mr.     |        | 5/1/1992                  |        | This Year             |     | June                    | EC2 7JR               |   |
|                                           | King            | Robert        | Sales Representative     | Mr.     |        | 8/14/1992                 | =      | Year to Date          |     | August                  | RG1 9SP               |   |
|                                           | Callahan        | Laura         | Inside Sales Coordinator | Ms.     |        | 10/12/1003                |        | Last Year             |     | September               | A 98105               |   |
|                                           | Dodsworth       | Anne          | Sales Representative     | Ms.     |        | 1/2/1994                  |        | Past                  |     | October                 | WG2 7LT               |   |
|                                           |                 |               |                          |         |        |                           | +      | Future                |     | November                | 9 items   Refresh     |   |
| javascript:                               | © 2011 MvC      | ompany, Al    | l rights reserved.       |         |        |                           |        | All Dates in Period 🕨 |     | December                |                       |   |

### **Search Bar**

You can also click on the downward facing chevron in the top left corner of the record list to activate the search bar. The search bar can be used to perform any type of search on any of the visible fields in the record list. Select the field to search in the first dropdown, the type of search in the second dropdown, and the search parameter in the auto-completing textbox.

| 🗲 🕘 🧟 http://loc                          | alhost:16346/Pa | ages/Emplo   | yees.aspx 🔎 🗕 🖒       | × 🏉 Employees        |            | ×          |                                  |             |         | 6 1 6         |
|-------------------------------------------|-----------------|--------------|-----------------------|----------------------|------------|------------|----------------------------------|-------------|---------|---------------|
| History   Permalink                       |                 |              |                       |                      |            | Welcome    | admin, Today is Sunday, April 03 | , 2011   My | Account | Logout Help   |
| 🎁 MyCompany                               |                 |              |                       |                      |            |            |                                  |             |         |               |
| Home Customers -                          | Employees 🔹     | Categorie    | s 🔹 Customer Demog    | raphics Region -     | Reports •  | Membersh   | ip                               |             | 9       | ite Actions 🔹 |
|                                           | Home > Employ   | vees<br>/ees |                       |                      |            |            |                                  |             |         |               |
| About                                     | This is a list  | of employee  | is.                   |                      |            |            |                                  |             |         |               |
| This page allows<br>employees management. | 💿 🖃 Ne          | ew Employee  | es 📔 Actions 🔻 📗 Rep  | ort 🔻                |            |            |                                  | Vī          | ew: Em  | ployees 🔻     |
| See Also                                  | Title           |              | equals 💌              | sale                 |            | <b>*</b>   |                                  |             |         | Search        |
| <ul> <li>Employee Territories</li> </ul>  | First Name      |              | equals 💌              | Sales Manager        |            |            |                                  |             |         | Reset         |
|                                           |                 |              |                       | Sales Representative |            |            |                                  |             | _       | *             |
|                                           | Last Name       | First Name   | Title                 | Title Of Courtesy    | Birth Date | Hire Date  | Address                          | City        | Region  | Postal Code   |
|                                           | Davolio         | Nancy        | Sales Representative  | Ms.                  | 12/8/1948  | 5/1/1992   | 507 - 20th Ave. E. Apt. 2A       | Seattle     | WA      | 98122         |
|                                           | Fuller          | Andrew       | Vice President, Sales | Dr.                  | 2/19/1952  | 8/14/1992  | 908 W. Capital Way               | Tacoma      | WA      | 98401         |
|                                           | Leverling       | Janet        | Sales Representative  | Ms.                  | 8/30/1963  | 4/1/1992   | 722 Moss Bay Blvd.               | Kirkland    | WA      | 98033         |
|                                           | Peacock         | Margaret     | Sales Representative  | Mrs.                 | 9/19/1937  | 5/3/1993   | 4110 Old Redmond Rd.             | Redmond     | WA      | 98052         |
|                                           | Buchanan        | Steven       | Sales Manager         | Mr.                  | 3/4/1955   | 10/17/1993 | 14 Garrett Hill                  | London      | n/a     | SW1 8JR       |

You can remove parameters by selecting (*delete*) from the field name dropdown. A parameter can be added by clicking on the double down facing chevrons underneath the *Reset* button.

|                                          | host-16346/Pa           | nes/Fmnlovees             | asny Q - D C X       | Complexees           |                           | ×              |                               |                    |         |                |
|------------------------------------------|-------------------------|---------------------------|----------------------|----------------------|---------------------------|----------------|-------------------------------|--------------------|---------|----------------|
| History   Permalink                      | 1103610340/14           | ges/ Employees            | aspx 70 K E O V      |                      | v                         | Velcome adm    | in, Today is Sunday, April 03 | <b>, 2011  </b> My | Account | Logout Help    |
| 瓣 MyCompany                              |                         |                           |                      |                      |                           |                |                               |                    |         |                |
| Home Customers •                         | mployees 🔹              | Categories -              | Customer Demogra     | phics Region •       | Reports - Me              | embership      |                               |                    |         | Site Actions • |
|                                          | Home > Employ<br>Employ | ees                       |                      |                      |                           |                |                               |                    |         |                |
| About                                    | This is a list o        | f employees.              |                      |                      |                           |                |                               |                    |         |                |
| This page allows employees management.   | 🔕 📑 Nev                 | w Employees               | Actions ♥   Repor    | t⊽                   |                           |                |                               | Vi                 | iew: Em | ployees 🔻      |
| See Also                                 | Last Name               | <ul> <li>conta</li> </ul> | ains 💌 a             |                      |                           | * •            |                               |                    |         | Search         |
| <ul> <li>Employee Territories</li> </ul> | First Name              | <ul> <li>does</li> </ul>  | not begin with 💌 z   |                      |                           | ¥ •            |                               |                    |         | Reset          |
|                                          | Hire Date               | ▼ betw                    | een 💌 1              | 2/31/1978            |                           |                |                               |                    |         |                |
|                                          |                         |                           | and 4                | /3/2011              |                           |                |                               |                    |         | -              |
|                                          | Title Of Cou            | rtesy 💌 equa              | ls 💌                 |                      |                           | -              |                               |                    |         | *              |
|                                          | i) A filter ha          | s been applied.           | Last Name contains a | . First Name does no | t begin with <b>z</b> . H | ire Date betwe | een 12/31/1978 and and a      | and 4/3/20         | 11.     | x              |
|                                          | Last Name 🍸             | First Name 🍸              | Title                | Title Of Court       | tesy Birth Date           | Hire Date 🍸    | Address                       | City               | Region  | Postal Code    |
|                                          | Davolio                 | Nancy                     | Sales Representativ  | e Ms.                | 12/8/1948                 | 5/1/1992       | 507 - 20th Ave. E. Apt. 2A    | Seattle            | WA      | 98122          |
|                                          | Peacock                 | Margaret                  | Sales Representativ  | e Mrs.               | 9/19/1937                 | 5/3/1993       | 4110 Old Redmond Rd.          | Redmond            | WA      | 98052          |
|                                          | Buchanan                | Steven                    | Sales Manager        | Mr.                  | 3/4/1955                  | 10/17/1993     | 14 Garrett Hill               | London             | n/a     | SW1 8JR        |

The search can be cleared by pressing the *X* on the right side of the yellow notification bar. Individual parameters can be cleared by pressing the *Clear Filter* icon on the right side of each field. The *Reset* button will reset the parameters to the previously entered search.

By default, fields not displayed in the grid view will not be searchable. This can be changed in the *Designer* with the *Search Mode* property.